## AGGIORNAMENTO CONTI CORRENTI

## Versione 2.7.0

## Importazione Bonifici da file Poste Italiane

Dal menù Altro – Importa dati - Da Poste Italiane è stata inserita la nuova voce "Importazione bonifici" che permette l'importazione dei dati dei bonifici incassati nel conto corrente postale in uso dall'istituzione scolastica. Dal sito <u>www.poste.it</u> dalla voce Funzioni generali – Esporta Esiti Pagamenti – Esiti Bonifici (poste) - Bonifici Accreditati scaricare i dati in formato excel, al termine del download verrà salvato, nel percorso indicato dall'utente, il file poste excel.zip.

Avviando la procedura di importazione verrà visualizzata la finestra riportata di seguito dove sarà necessario in prima battuta indicare il percorso dove è salvato il file poste excel.zip. Una volta caricato il file per ogni bonifico verrà visualizzata la data di emissione, l'importo e la causale.

|                                                                                  | rgo (  | ContiCorrenti) - |              |                                                                     |        | -           |     | ×  |  |  |
|----------------------------------------------------------------------------------|--------|------------------|--------------|---------------------------------------------------------------------|--------|-------------|-----|----|--|--|
| 🔒 Se                                                                             | ervizi | Movimenti        | Bollettini S | itampe Tabelle Finestre Altro                                       |        |             | _   | Ξ× |  |  |
|                                                                                  | ٢      | 🐴 🔎 💽            | 🖃 🤋 🤂        |                                                                     |        |             |     |    |  |  |
| <b>0</b> +                                                                       | ٢      |                  |              |                                                                     |        |             |     |    |  |  |
| Seleziona file da importare C:\Users\fcamillieri\Desktop\poste excel.zip Sfoglia |        |                  |              |                                                                     |        |             |     |    |  |  |
|                                                                                  |        |                  |              |                                                                     |        |             |     |    |  |  |
| _                                                                                |        | Data             | Importo      | Causale                                                             | Alunno |             |     | ^  |  |  |
| • r                                                                              | - (    | 05/11/2018       | 28,00        | Assicurazione e contributo                                          |        |             | ₽   |    |  |  |
| r                                                                                | - (    | 05/11/2018       | 8,00         | ASSICURAZIONE                                                       |        |             | ₽   |    |  |  |
| E                                                                                | 7 3    | 31/10/2018       | 28,00        | assicurazione e contributo volontario anno scolastico 2018/2019 sci |        |             | ₽   |    |  |  |
| r                                                                                | 3      | 31/10/2018       | 28,00        | Assicurazione e contributo volontario classe 2D                     |        |             | ₽   |    |  |  |
| E                                                                                | ] 3    | 31/10/2018       | 8,00         | ASSICURAZIONE A.S.18/19 COLL.SCOLASTICO                             |        |             | ₽   |    |  |  |
| F                                                                                | 3      | 31/10/2018       | 18,00        | Assicurazione e contributo volontario                               |        |             | ₽   |    |  |  |
| l I                                                                              | 3      | 30/10/2018       | 8,00         | Assicurazione classe 2D                                             |        |             | ₽   |    |  |  |
| r                                                                                | ⊒  3   | 30/10/2018       | 28,00        | CONTRIBUTO VOLONTARIO                                               |        |             | ₽   |    |  |  |
| l r                                                                              | 2      | 29/10/2018       | 28,00        | ASSICRAZIONE E CONTRIBUTO VOLONTARIO                                |        |             | ₽   |    |  |  |
| r                                                                                | 2      | 29/10/2018       | 28,00        | ASSICURAZIONE E CONTRIBUTO VOLONTARIO                               |        |             | ₽   |    |  |  |
| r                                                                                | 2      | 29/10/2018       | 8,00         | Assicurazione                                                       |        |             | ₽   |    |  |  |
| l I                                                                              | 2      | 26/10/2018       | 28,00        | CL 2A ASSICURAZIONE E CONTRIBUTO 2018/1                             |        |             | ₽   |    |  |  |
| l r                                                                              | 2      | 26/10/2018       | 28,00        | Assicurazione e contributo volontario                               |        |             | ₽   |    |  |  |
|                                                                                  |        |                  |              |                                                                     |        |             |     | ~  |  |  |
|                                                                                  |        |                  |              |                                                                     |        |             |     |    |  |  |
|                                                                                  |        |                  |              |                                                                     |        |             |     |    |  |  |
|                                                                                  |        |                  |              |                                                                     |        |             |     |    |  |  |
|                                                                                  |        |                  |              |                                                                     |        |             |     |    |  |  |
|                                                                                  |        |                  |              |                                                                     |        |             |     |    |  |  |
| 01                                                                               |        |                  |              |                                                                     | 19     | Apr 2019 13 | :26 | _  |  |  |
|                                                                                  |        |                  |              |                                                                     |        |             |     |    |  |  |

Per facilitare l'operazione di associazione bonifico/alunno è stata impostata la funzionalità di riconoscimento tramite codice fiscale. Se nella causale del bonifico viene indicato il carattere '\*' seguito dal codice fiscale, il programma riconosce i 16 caratteri successivi al carattere '\*' come un codice fiscale ed andrà quindi a

ricercare l'anagrafica corrispondente nella tabella Creditori/Debitori. Chiaramente per utilizzare tale funzionalità l'istituzione scolastica deve comunicare alle famiglie di indicare nella causale del bonifico il codice fiscale preceduto dal carattere '\*'.

Cliccando sull'icona (Emetti movimento" (seconda riga di icone) sarà possibile emettere i movimenti relativi ai bonifici selezionati in cui è stato indicato l'alunno. E' possibile emettere contemporaneamente più movimenti a patto che abbiamo tutti lo stesso importo e tutti la stessa causale. I bonifici per cui è stato già emesso un movimento saranno visualizzati in rosso e non saranno selezionabili. Una volta cliccato sull' icona (E) verrà visualizzato la finestra Emetti Movimento in cui l'utente dovrà indicare:

| 🚳 Emetti movimenti                   |            | $\times$ |
|--------------------------------------|------------|----------|
| Dati dei movimenti Dettaglio tasse   |            | _        |
| Conto Corrente:                      | •          |          |
| Causale:                             | •          |          |
| Data Registrazione: 00/00/0000 Note: |            |          |
| Aggregato: Voce: Sotto Voce:         |            |          |
|                                      |            |          |
|                                      |            |          |
|                                      |            |          |
|                                      | Ok Annulla |          |

- Il conto corrente su cui emettere i movimenti;
- la causale dei movimenti, in caso venga utilizzata una casuale con dettaglio è obbligatorio accedere alla tab page "Dettaglio tasse"ed indicare il dettaglio delle tasse collegate ai movimenti
- la data di registrazione;
- eventuali Note da riportare nei movimenti;
- l'aggregato/voce/sottovoce del bilancio.

I campi in grassetto devono essere compilati obbligatoriamente.

Ricordiamo che il servizio di assistenza telefonica viene svolto dai Concessionari di zona in tutta Italia. E' possibile ottenere i recapiti telefonici da contattare consultando la sezione Rete Commerciale del ns. Sito www.argosoft.it cliccando sulla regione di appartenenza nella cartina.

Buon lavoro

Argo Software s.r.l.